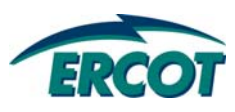

## SHORT CIRCUIT CASE BUILDING PROCEDURE MANUAL

Version 1.6

## **Document Revisions**

| Date                 | Version | Description                                                                                                    | Author(s)                      |
|----------------------|---------|----------------------------------------------------------------------------------------------------|--------------------------------|
| 12/10/2010           | 1.0     | Initial Draft                                                                                                    | Raja Sekhar Kakarla            |
| 12/17/2010           | 1.0     | I.0 Reviewed by SPWG                                                                                                    |                                |
| 12/20/2010           | 1.1     | Incorporated Comments<br>Received from SPWG Raja Sekhar Kakarla                                                                        |                                |
| 7/21/2011            | 1.2     | Minor Revisions                                                                                                    | Raja Sekhar Kakarla            |
| 2/09/2012            | 1.3     | Added peak date and generator<br>modeling requirements; clarified<br>PSS/E file convention<br>requirements; revised document<br>title  | Glenn Hargrave, Eric<br>Easton |
| 7/16/2012            | 1.4     | Added 5 <sup>th</sup> Future Year case;<br>clarified the RAW file<br>configuration required for<br>converting PSS/E files to<br>ASPEN. | Kris Koellner, Eric<br>Easton  |
| 11/6/12,<br>12/12/12 | 1.5     | Clarified +900 area number<br>offset for generator facilities,<br>updated software versions,<br>added RARF section 1.8                 | SPWG, Kris Koellner            |
| 11/21/13             | 1.6     | Added mutual coupling guidelines, section 1.9                                                                                          | SPWG, Kris Koellner            |

# **Table of Contents**

| 1. Sy | stem Protection Base Case Building                                | 1  |
|-------|-------------------------------------------------------------------|----|
| 1.1.  | Overview                                                          | 1  |
| 1.2.  | File Naming Convention                                            | 1  |
| 1.3.  | Converting PSSE Files to ASPEN *.DXT Format                       | 3  |
| 1.4.  | Creating ASPEN Change File (*.CHF)                                | 9  |
| 1.5.  | Building Base Cases Using ASPEN - ERCOT Process                   | 14 |
| 1.6.  | Fault Analysis Using PSS/E                                        | 19 |
| 1.7.  | Final Output - Files Sent to TSPs for Review                      | 24 |
| 1.8.  | Translation of RARF Generator Data Parameters into ASPEN OneLiner | 24 |
| 1.9.  | Mutual Impedance Modeling Guidelines                              | 25 |

# List of Figures

| Figure 1a/b: PTI PSS/E-ASPEN Conversion RAW data Save Network Data Screenshot       | 3  |
|-------------------------------------------------------------------------------------|----|
| Figure 2: PTI PSS/E-ASPEN Conversion Raw File Selection Screenshot                  | 5  |
| Figure 3: PTI PSS/E-ASPEN Conversion File Options Screenshot                        | 6  |
| Figure 4: PTI PSS/E-ASPEN Conversion Seq File Selection Screenshot                  | 6  |
| Figure 5: PTI PSS/E-ASPEN Conversion Save Converted File Screenshot                 | 7  |
| Figure 6: PTI PSS/E-ASPEN Conversion Options Screenshot                             | 8  |
| Figure 7: ASPEN Case Comparison Open File A Popup Window Screenshot                 | 10 |
| Figure 8: ASPEN Case Comparison Open File B Popup Window Screenshot                 | 11 |
| Figure 9: ASPEN Case Comparison Options Selection Window Screenshot                 | 12 |
| Figure 10: ASPEN Case Comparison Save Difference Report Window Screenshot           | 13 |
| Figure 11: ASPEN Case Comparison Save ASPEN Change File Window Screenshot           | 13 |
| Figure 12: OneLiner Open Change File (*.CHF) Window Screenshot                      | 15 |
| Figure 13: OneLiner Change File (*.CHF) Confirmation Dialog Screenshot              | 16 |
| Figure 14: OneLiner Change File (*.CHF) Process Complete Window                     | 16 |
| Figure 15: OneLiner Export Network Data Window                                      | 17 |
| Figure 16: OneLiner ASPEN-to-PTI PSS/E Version Selection Window                     | 18 |
| Figure 17: OneLiner Save to PTI Raw Data File Window                                | 18 |
| Figure 18: OneLiner Save to PTI Seq Data File Window                                | 19 |
| Figure 19: PSS/E Solution Parameters Window                                         | 20 |
| Figure 20: PSS/E Command Line Input (CLI) Window                                    | 21 |
| Figure 21: PSS/E Command Line Input (CLI) Window with Commands                      | 21 |
| Figure 22: PSS/E Command Line Input (CLI) Window with FLAT,CL Command               | 22 |
| Figure 23: Sample Translation of Generator Data Sheet to ASPEN Generating Unit Info | 25 |
| Figure 24: Sample Mutual Pair Data                                                  | 26 |
|                                                                                     |    |

## List of Tables

| Table 1: Base Case Selection for Creating Pass0 ASPEN Change Files (*.CHF)          | 9   |
|-------------------------------------------------------------------------------------|-----|
| Table 2: Base Case Selection for Creating Pass1 & Beyond ASPEN Change Files (*.CHF) | .10 |
| Table 3: Base Case Selection for Creating This Year's Base Case                     | .14 |
| Table 4: Base Case Selection for Creating This Year's Pass1 & Beyond Base Case      | .15 |
| Table 5: Translation of RARF Generator Data Parameters                              | .25 |

# 1. System Protection Base Case Building

## 1.1. Overview

- ASPEN OneLiner has been chosen by System Protection Working Group (SPWG) as the software package for building the ERCOT system current year and future year short circuit base cases. Previously, SPWG used PSS/E to build all the short circuit base cases which will be discontinued starting with the 2011 current year short circuit base case building.
- Before starting the case building process, ERCOT & SPWG members are required to be using the same ASPEN & PSS/E versions. SPWG shall decide at the November SPWG Meeting which ASPEN & PSS/E version will be used for the next year case building process.
- Short circuit base cases are created in two categories:
  - Current Year (CY)
  - Future Years (FY): Five years following the current year i.e. CY+1, CY+2, CY+3, CY+4, and CY+5
  - Example: For the calendar year 2014, the following short circuit cases will be created, namely: 2014 CY case, 2015 FY, 2016 FY, 2017 FY, 2018 FY, & 2019 FY cases.
- Members short circuit base case data shall be submitted reflecting the following conditions:
  - All equipment expected to be in-service by June 30<sup>th</sup> of the case year shall be included in the case.
  - All generator units that can be reasonably expected to be operational by June 30<sup>th</sup> of the case year shall be included and placed on-line in the case.
  - Mutual impedance effects should be included. For more details, refer to section 1.9.
- For those members who don't have/use ASPEN, they may submit the files in PSS/E version.
   No other format is acceptable.
- For the 2014 case building process, SPWG has agreed to use ASPEN v12.3 (Build 7049, 9/10/13) and PSS/E v33. If SPWG members do not have the appropriate versions installed on their systems, then they will need to upgrade to the acceptable versions as determined by SPWG for building the short circuit cases.
- All the ASPEN and PSS/E files which are submitted to ERCOT should be compatible with the above agreed versions.

## **1.2. File Naming Convention**

The following file naming convention shall be followed by SPWG members & ERCOT members when submitting the files to ERCOT. No other file naming convention is allowed.

## ✤ ASPEN File Naming Convention

- General File Naming Convention: CompanyAcronym\_YYYY\_CY/FY\_PassX
- Example: If AEP is submitting their 2012 FY Pass2 case changes to ERCOT then the File Name shall be as follows AEP\_2012\_FY\_Pass2
- ✤ PSS/E File Naming Convention
  - General File Naming Convention: CompanyAcronym\_YYYY\_CY/FY\_PassX
  - Example: If CNP is submitting their 2013 FY Pass3 case changes to ERCOT then the File Name should be as follows CNP\_2013\_FY\_Pass3
  - For members submitting the data in PSS/E format, the RAW file should have a ".raw" extension and the SEQ file should have a ".seq" extension. Members need to send in "rechange" raw files to prevent ERCOT from having to manually adjust member-submitted files.

## ERCOT Log File Naming Convention for converting PSSE to ASPEN

- General File Naming Convention: CompanyAcronym\_YYYY\_CY/FY\_Conversion\_From\_PSSE\_to\_ASPEN\_PassX.REP
- Example: If ERCOT is converting AEN 2012 FY Pass2 PSSE raw and seq case changes, then the File Name should be as follows AEN\_2012\_FY\_Conversion\_From\_PSSE\_to\_ASPEN\_Pass2.REP

## ERCOT Change File Creation Log Naming Convention

- General File Naming Convention: CompanyAcronym\_YYYY\_CY/FY\_Change\_File\_Log\_PassX.TXT
- Example: If ERCOT is converting AEN 2012 FY Pass2 DXT file to a ASPEN change file, then the Log File Name should be as follows AEN\_2012\_FY\_Change\_File\_Log\_Pass2.TXT

## ERCOT Change File Import Log Naming Convention

- General File Naming Convention: SPWG\_YYYY\_CY/FY\_Change\_File\_Import\_Log\_Updated\_MMDDYYYY\_PassX.TXT
- Example: If ERCOT is compiling the 2012 FY Pass2 case from the changes received from TSPs then the case build Name should be as follows SPWG\_2012\_FY\_Change\_File\_Import\_Log Updated\_05102011\_Pass2.TXT

## ERCOT Build Case File Naming Convention

 General File Naming Convention: SPWG\_YYYY\_CY/FY\_Updated\_MMDDYYYY\_PassX.DXT

- Example: If ERCOT is compiling the 2012 FY Pass2 case from the changes received from TSPs then the case build Name should be as follows SPWG\_2012\_FY\_Updated\_05102011\_Pass2.DXT
- The Updated date in the above file name is the date on which ERCOT compiles all the changes received from TSPs.

### 1.3. Converting PSSE Files to ASPEN \*.DXT Format

- For members who don't have/use ASPEN, ERCOT has agreed to accept PSS/E files from those companies.
- As mentioned in the above section, any PSS/E files submitted to ERCOT should follow the file naming convention and also should be in the same PSS/E version as described before. If members do not submit in the correct PSS/E version, then when converting from PSS/E to ASPEN the data may not be converted correctly.
- PSS/E ".raw" files should be created using the "Configure RAW file to" option "Use with RDCH".

| Sequence Data, F                                                                                                    | Previous Versions                     | Optimal Power F           | low Data      |
|----------------------------------------------------------------------------------------------------|---------------------------------------|---------------------------|---------------|
| Machine Impedance Data                                                                                                    | Transaction Data IEI                  | EE Format Power Flow Dat  | a UCTE Data   |
| Case Data Power Flow R                                                                                                    | aw Data Power Flow Rav                | v Data, Previous Versions | Sequence Data |
| C Destination and data ty                                                                                                    | De                                    |                           |               |
| ⊙ Data file C:\Prog                                                                                                    | ram Files\PTI\PSSE32\PSS              | BIN\Planning_AsBuilt_SCI  | C_121         |
|                                                                                                    | 0.6 0.000                             | Lable Berg and days and a |               |
| C Report window                                                                                                    | Configure RAW file to                 | Initialize working case   | ~             |
| - Include                                                                                                    |                                       | Add to working case       |               |
| Include                                                                                                    |                                       | Use with RDCH             |               |
| Isolated buses                                                                                                    | 🕑 Subsystem ties                      |                           |               |
|                                                                                                    |                                       |                           |               |
| 🔽 Out of service brand                                                                                                    | hes 📃 Output bus nam                  | es                        |               |
| Out of service brand                                                                                                    | hes 📃 Output bus nam                  | es                        |               |
| Out of service brance     Subsystem data                                                                                                    | hes 🔲 Output bus nam                  | 35                        |               |
| Out of service brance     Subsystem data     Include all loads at sub                                                                                               | hes 🔲 Output bus name                 | 95                        | ~             |
| Out of service brand     Subsystem data     Include all loads at sub                                                                                                | hes 🔲 Output bus name<br>system buses | 25                        | *             |
| Out of service brance Subsystem data Include all loads at sub                                                                                                    | hes Dutput bus nam                    | 25                        | ~             |
| Out of service brance     Subsystem data     Include all loads at sub                                                                                               | hes Dutput bus name                   | 35                        |               |
| Out of service branci     Subsystem data     Include all loads at sub                                                                                               | hes Dutput bus nam                    | 35                        |               |
| Out of service branci     Subsystem data     Include all loads at sub     Select     All buses                                                                      | hes Output bus nam                    | 26                        |               |
| Out of service brance     Subsystem data     Include all loads at sub     Select     All buses     Selected bus subsystem                                           | hes Dutput bus name<br>system buses   | 28                        |               |
| Out of service brance     Subsystem data     Include all loads at sub     Select     All buses     Selected bus subsystem     The following buses                   | n Select                              | 50                        |               |
| Out of service brance     Subsystem data     Include all loads at sub     Select     All buses     Selected bus subsystem     The following buses                   | hes Output bus name                   | 32                        |               |
| Out of service brance     Subsystem data     Include all loads at sub     Select     All buses     The following buses     All area ties                            | hes Dutput bus name                   | 32                        |               |
| Out of service brance     Subsystem data     Include all loads at sub     Select     All buses     Selected bus subsystem     The following buses     All area ties | hes Dutput bus name                   | 32                        |               |

Figure 1a: PTI PSS/E-ASPEN Conversion RAW data Save Network Data Screenshot

| Save Network Data                                                                                                    |
|----------------------------------------------------------------------------------------------------|
| Machine Impedance Data       Transaction Data       IEEE Format Power Flow Data       UCTE Data         Sequence Data, Previous Versions       Optimal Power Flow Data       Case Data         Case Data       Power Flow Raw Data       Power Flow Raw Data, Previous Versions       Sequence Data         Destination       Image: Case Data file       SS 0 FINAL\SP\wG_2017_FY_Updated_04202012_Pass0_tst2.sed          Report window       Include       Isolated buses       Subsystem ties         Out of service branches       Subsystem data |
| Select  All buses  Selected bus subsystem Select  The following buses  All area ties  OK  Close                                                                                                    |

#### Figure 1b: PTI PSS/E-ASPEN Conversion Sequence Data Save Network Data Screenshot

- Once ERCOT receives the PSS/E files, then ERCOT will use the PTI PSS/E-ASPEN conversion utility program provided by ASPEN to convert PSS/E files to ASPEN \*.DXT format.
- The PTI PSS/E-ASPEN conversion program can be accessed through Program Files > ASPEN OneLiner > PTI PSS/E-ASPEN
- After you open the PTI PSS/E-ASPEN conversion program, go to File > Convert. Once you click on the Convert link, it will open a popup window where you can select the raw file which needs to be converted. The following screenshot shown below is for reference.

| ⊏> U | NTITLED - PTI PSS                                                | /E-To-ASPEN Dat                                                                                                    | a Conversion Program ¥11.2                                                                                                    |             | * <u> </u> |
|------|------------------------------------------------------------------|----------------------------------------------------------------------------------------------------|----------------------------------------------------------------------------------------------------|-------------|------------|
| File | Open                                                             |                                                                                                    |                                                                                                    |             | B?×        |
|      | Look in:                                                         | C SPWG_2011                                                                                                    | _FY_Pass0                                                                                                    | ← 🗈 💣 🎟•    |            |
|      | My Recent<br>Documents<br>Desktop<br>My Documents<br>My Computer | ASPEN_Change<br>ASPEN_Change<br>ASPEN_Data_F<br>PSSE_to_ASPE<br>AEN_2011_FY<br>BPUB_2011_FY<br>BRYN_2011_FY<br>CNP_2011_FY<br>CNP_2011_FY<br>CNP_Ties_2011<br>DGGTMPA_201 | e_File_Creation_Logs<br>e_Files_With_Out_of_Service_Equipm<br>files<br>N_Conversion_Logs<br><mark>_Pass0.raw</mark><br>(_Pass0.raw<br>_Pass0.raw<br>1_FY_Pass0.raw<br>1_FY_Pass0.raw | ent_Checked |            |
|      | My Network                                                       | File name:                                                                                                    | AEN_2011_FY_Pass0.raw                                                                                                    | •           | Open       |
|      |                                                                  | Files of type:                                                                                                    | Raw Data File (*.raw)                                                                                                    | ▼           | Cancel     |
| Read | У                                                                |                                                                                                    |                                                                                                    |             | NUM ///    |

Figure 2: PTI PSS/E-ASPEN Conversion Raw File Selection Screenshot

After an appropriate \*.raw file is selected for conversion, the conversion utility program will ask to confirm the PSS/E version along with another option, where you can select if you need to read the \*.seq file also. For converting PSS/E to ASPEN format, both the\*.raw & \*.seq files must be read. See the screenshot for reference.

| 2 B 8 |                                                |  |
|-------|------------------------------------------------|--|
|       |                                                |  |
|       | File Options                                   |  |
|       | Data Format                                    |  |
|       | Version 30                                     |  |
|       | Note: Please select the correct version number |  |
|       | ii you Niowic.                                 |  |
|       | - Ope or two input files                       |  |
|       | Read Raw Data File and Sequence Data File      |  |
|       | C Read Raw Data File only                      |  |
|       | OK Cancel                                      |  |
|       |                                                |  |
|       |                                                |  |
|       |                                                |  |

Figure 3: PTI PSS/E-ASPEN Conversion File Options Screenshot

Once the option to read \*.seq file is selected, conversion program will provide you with another popup window where the user can select the appropriate \*.seq file. See the screenshot for reference.

| File View Help                                              | I PSS/E-To-ASP                    | EN Data Conversion Program V                                                                                                    | 1.2           | *B                     | <u>-0×</u> |
|-------------------------------------------------------------|-----------------------------------|----------------------------------------------------------------------------------------------------|---------------|------------------------|------------|
| Open PTI Sequer                                             | nce Data File                     |                                                                                                    |               | *5?×                   |            |
| Look in:<br>My Recent<br>Desktop<br>Desktop<br>My Documents | SPWG_201                          | 1_FY_Pass0 ge_File_Creation_Logs ge_Files_With_Out_of_Service_Equi Files EN_Conversion_Logs ( Pass0.seq FY_Pass0.seq FY_Pass0.seq 11_FY_Pass0.seq 011_FY_Pass0.seq | pment_Checked |                        | 1          |
| My Network<br>Places                                        | l<br>File name:<br>Files of type: | AEN_2011_FY_Pass0.seq<br>Sequence data file (".SEQ)                                                                                                    | •<br>•        | Open<br>Cancel<br>Help |            |

Figure 4: PTI PSS/E-ASPEN Conversion Seq File Selection Screenshot

After the appropriate \*.seq file is selected for conversion, the ASPEN conversion program will prompt the user with a save window where you need to enter the file name by following the file naming conventions which are described in previous section. See the screenshot for your reference.

| <b>⊏&gt;</b> U | NTITLED - PTI PSS                                                | /E-To-ASPEN Data                                                                                                    | a Conversion Program V11.2                                                                                                    |             | + <u>-</u> <u>-</u> × | <   |
|----------------|------------------------------------------------------------------|----------------------------------------------------------------------------------------------------|----------------------------------------------------------------------------------------------------|-------------|-----------------------|-----|
| File           | Save Converted                                                   | File To                                                                                                    |                                                                                                    |             | ◆ <b>B</b> ? ×        |     |
|                | Save in:                                                         | C SPWG_2011                                                                                                    | FY_Pass0                                                                                                    | + 🗈 💣 🎟 -   |                       | Т   |
|                | My Recent<br>Documents<br>Desktop<br>My Documents<br>My Computer | ASPEN_Change<br>ASPEN_Change<br>ASPEN_Data_F<br>PSSE_to_ASPEN<br>AEN_2011_FY<br>BPUB_2011_FY<br>BPUB_2012_FY<br>BPUB_2013_FY<br>BPUB_2014_FY<br>BPUB_2014_FY<br>BRYN_2011_FY<br>CNP_2011_FY<br>CNP_Ties_2011<br>SPWG_2010_C | e_File_Creation_Logs<br>e_Files_With_Out_of_Service_Equipm<br>iles<br>N_Conversion_Logs<br>Pass0.DXT<br>1_Pass0.DXT<br>_Pass0.DXT<br>_Pass0.DXT<br>_Pass0.DXT<br>_Pass0.DXT<br>_Pass0.DXT<br>Pass0.DXT<br>Pass0.DXT<br>LFY_Pass0.DXT<br>1_FY_Pass0.DXT<br>Y_Updated_03172010_Pass4d.DXT | ent_Checked |                       |     |
|                | My Network<br>Places                                             | T<br>File name:<br>Save as type:                                                                                                    | AEN_2011_FY_Pass0.DXT<br>ASPEN Text Data (".DXT)                                                                                                    |             | Save<br>Cancel        | -   |
| Ready          | /                                                                |                                                                                                    |                                                                                                    |             | NUM                   | 11. |

Figure 5: PTI PSS/E-ASPEN Conversion Save Converted File Screenshot

After the user enters the file name and clicks the "Save" button then the ASPEN PTI PSS/E-ASPEN conversion program will prompt the user with the conversion options. The following screen shot will show what options and check boxes ERCOT will be using when converting the PSS/E files to ASPEN \*.DXT format. Any ERCOT personnel who is building the short circuit case and who would like to convert PSS/E files to ASPEN \*.DXT format should use the following options as shown in the screenshot below.

| UNTITLED - PTI PSS/E-To-ASPEN Data Conversion Program ¥11.2                                                                                                    |          |
|----------------------------------------------------------------------------------------------------|----------|
| File View Help                                                                                                    |          |
|                                                                                                    |          |
| PTI PSS/E-to-ASPEN Conversion Options                                                                                                    | <u> </u> |
| PTI Raw Data File: C:\ses\SPWG_2011_FY_Updated_10132010_Pass4d.raw                                                                                                    |          |
| PTI Seq Data File: C:\ses\SPWG_2011_FY_Updated_10132010_Pass4d.seq                                                                                                    |          |
| ASPEN Data File: C:\es\SPWG_2011_FY_Updated_10132010_Pass4d1.DXT                                                                                                    |          |
| Convert                                                                                                    |          |
| Ignore out-of-service equipment         Delimiter character for string data:         Ignore out-of-service equipment         Delimiter character for string data:         Ignore out-of-service equipment         Delimiter character for string data:         Ignore out-of-service equipment         Delimiter character for string data:         Ignore out-of-service equipment         Delimiter character for string data:         Ignore out-of-service equipment         Delimiter character for string data:         Ignore out-of-service equipment         Delimiter character for string data:         Ignore out-of-service equipment         Delimiter character for string data:         Ignore out-of-service equipment         Delimiter character for string data:         Ignore out-of-service equipment         Delimiter character for string data:         Ignore out-of-service equipment         Delimiter character for string data:         Ignore out-of-service equipment         Ignore out-of-service equipment         Delimiter character for string data:         Ignore out-of-service equipment         Delimiter character for string data:         Ignore out-of-service equipment         Delimiter character for string data:         Delimiter character for stringe |          |
| OK Cancel                                                                                                    |          |
|                                                                                                    | •        |
| Ready                                                                                                    | NUM //   |

Figure 6: PTI PSS/E-ASPEN Conversion Options Screenshot

- Once, the user selects the appropriate options as shown above and clicks the "OK" button, ASPEN conversion program will convert the \*.raw & \*.seq files to ASPEN \*.DXT format. When the conversion is done, it creates a conversion log which needs to be saved by following the log file naming conventions which was described in previous section. To save the log file to a text file first select all the data in the window by going to Menu and View > Select All. After the user selected all the data then go to menu View > Save Selected Text to File and the conversion program will prompt the user to enter the file name to which the conversion logs will be saved.
- All the conversion logs should be sent to SPWG members when sending the cases out for their review. These logs will inform the members if any errors are encountered during the conversion process so that the data can be corrected and resubmitted during the next pass.

## 1.4. Creating ASPEN Change File (\*.CHF)

- When submitting data to ERCOT, SPWG members who use ASPEN for building short circuit cases need to submit the ASPEN Change File (\*.CHF) to ERCOT and for members who use PSS/E to build the short circuit cases, ERCOT will create the change files (\*.CHF) on their behalf before compiling the case in ASPEN OneLiner. Which is created based upon a base case which ERCOT sends to the members before a case is built. This case should only be used when creating the Change File (\*.CHF) for Pass0 submissions. All the other change files must be created based upon the previous pass case. For example, if a user is creating a change file for Pass2 then the base case that should be used is the Pass1 case.
- For creating Pass0 Change files in ASPEN, members should use the base case which is sent by ERCOT during the initial case building process. For example if we are building the 2011 CY case, then the change file should be made by using SPWG\_2011\_FY\_Updated\_10162010\_Pass4.dxt which was created during the prior year.
- When building the Future Year (FY) cases, the change files can be made based on the base cases which were built last year except for the last FY case. Refer to the table below for details:

| Change File for<br>Creating Pass0 | Base Case to be Used for Creating Change File<br>(*.CHF) | When the Base<br>Case is Created |
|-----------------------------------|----------------------------------------------------------|----------------------------------|
| 2011_CY                           | SPWG_2011_FY_Updated_10162010_Pass4.DXT                  | Last Year                        |
| 2012_FY                           | SPWG_2012_FY_Updated_10162010_Pass4.DXT                  | Last Year                        |
| 2013_FY                           | SPWG_2013_FY_Updated_10162010_Pass4.DXT                  | Last Year                        |
| 2014_FY                           | SPWG_2014_FY_Updated_10162010_Pass4.DXT                  | Last Year                        |
| 2015_FY                           | SPWG_2015_FY_Updated_10162010_Pass4.DXT                  | Last Year                        |
| 2016_FY                           | SPWG_2016_FY_Updated_10162010_Pass4.DXT                  | Last Year                        |

Table 1: Base Case Selection for Creating Pass0 ASPEN Change Files (\*.CHF)

For creating any subsequent change files for Pass1 and beyond, members should use the previous pass case as the base case for creating the change file (\*.CHF). The following table will give an example on what base case should be selected when creating a change file (\*.CHF) file for Pass3.

| Change Files for<br>Creating Pass3 | Base Case to be Used for Creating Change File<br>(*.CHF) | When the Base<br>Case is Created |
|------------------------------------|----------------------------------------------------------|----------------------------------|
| 2011_CY                            | SPWG_2011_CY_Updated_03152011_Pass2.DXT                  | This Year Pass2                  |
| 2012_FY                            | SPWG_2012_FY_Updated_05202011_Pass2.DXT                  | This Year Pass2                  |

| 2013_FY | SPWG_2013_FY_Updated_05202011_Pass2.DXT | This Year Pass2 |
|---------|-----------------------------------------|-----------------|
| 2014_FY | SPWG_2014_FY_Updated_05202011_Pass2.DXT | This Year Pass2 |
| 2015_FY | SPWG_2015_FY_Updated_05202011_Pass2.DXT | This Year Pass2 |
| 2016_FY | SPWG_2016_FY_Updated_05202011_Pass2.DXT | This Year Pass2 |

## Table 2: Base Case Selection for Creating Pass1 & Beyond ASPEN Change Files (\*.CHF)

- When creating the change files, the naming convention defined in the previous sections should be followed. For example if AEP is creating a change file for Pass2 then the file naming conventions should be as follows AEP\_2012\_FY\_Pass2.CHF
- ASPEN Change File (\*.CHF) conversion program is located under Program Files > ASPEN OneLiner > Case Comparison. Once you open the Case Comparison program go to File > Open. ASPEN will prompt you with a popup window to select the Base Case File which is either \*.DXT or \*.OLR file. See the screenshot for your reference.

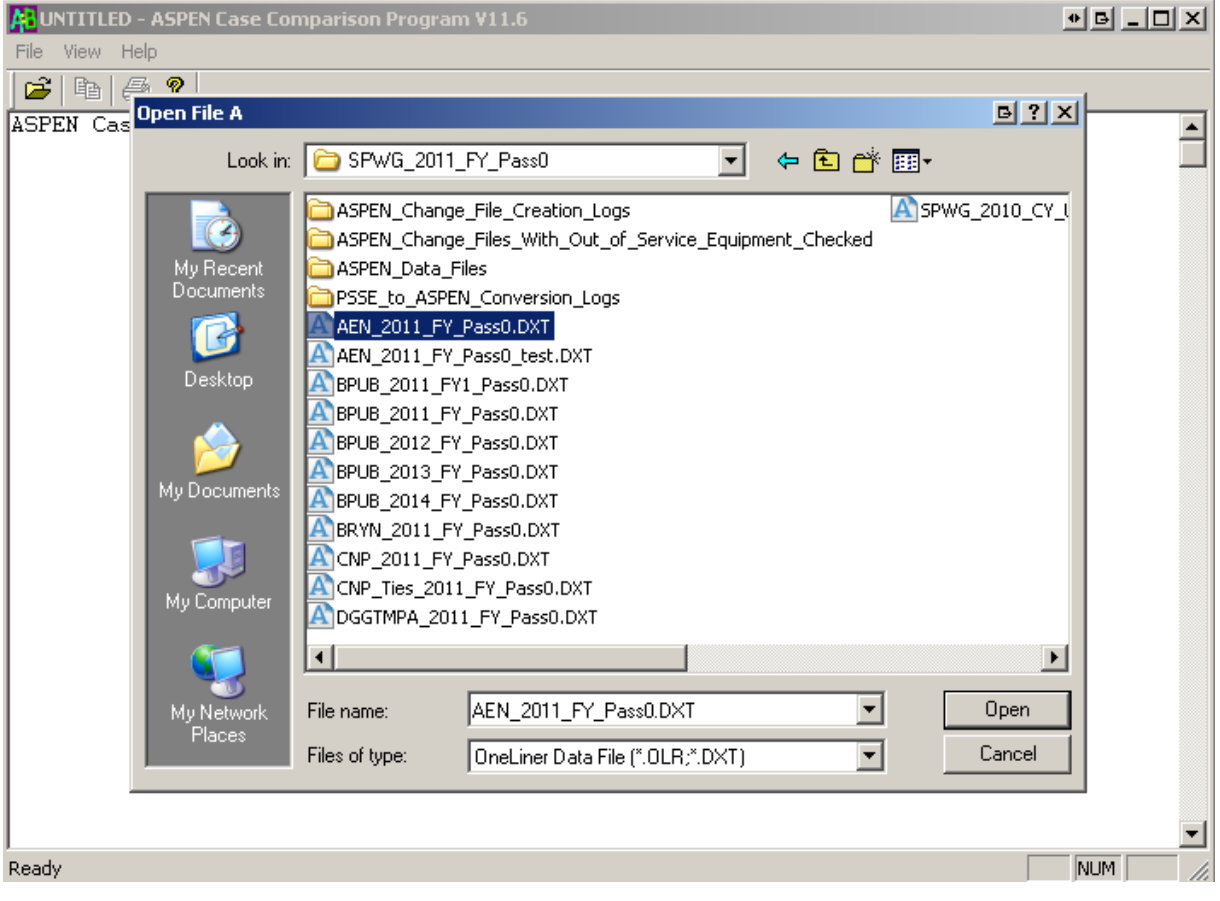

Figure 7: ASPEN Case Comparison Open File A Popup Window Screenshot

 Once the base case is selected, ASPEN will prompt to select the updated case file which is file B so that it can create a Change File (\*.CHF). Note the following relationship: Base Case + Change File = Updated Case. See the screenshot for your reference.

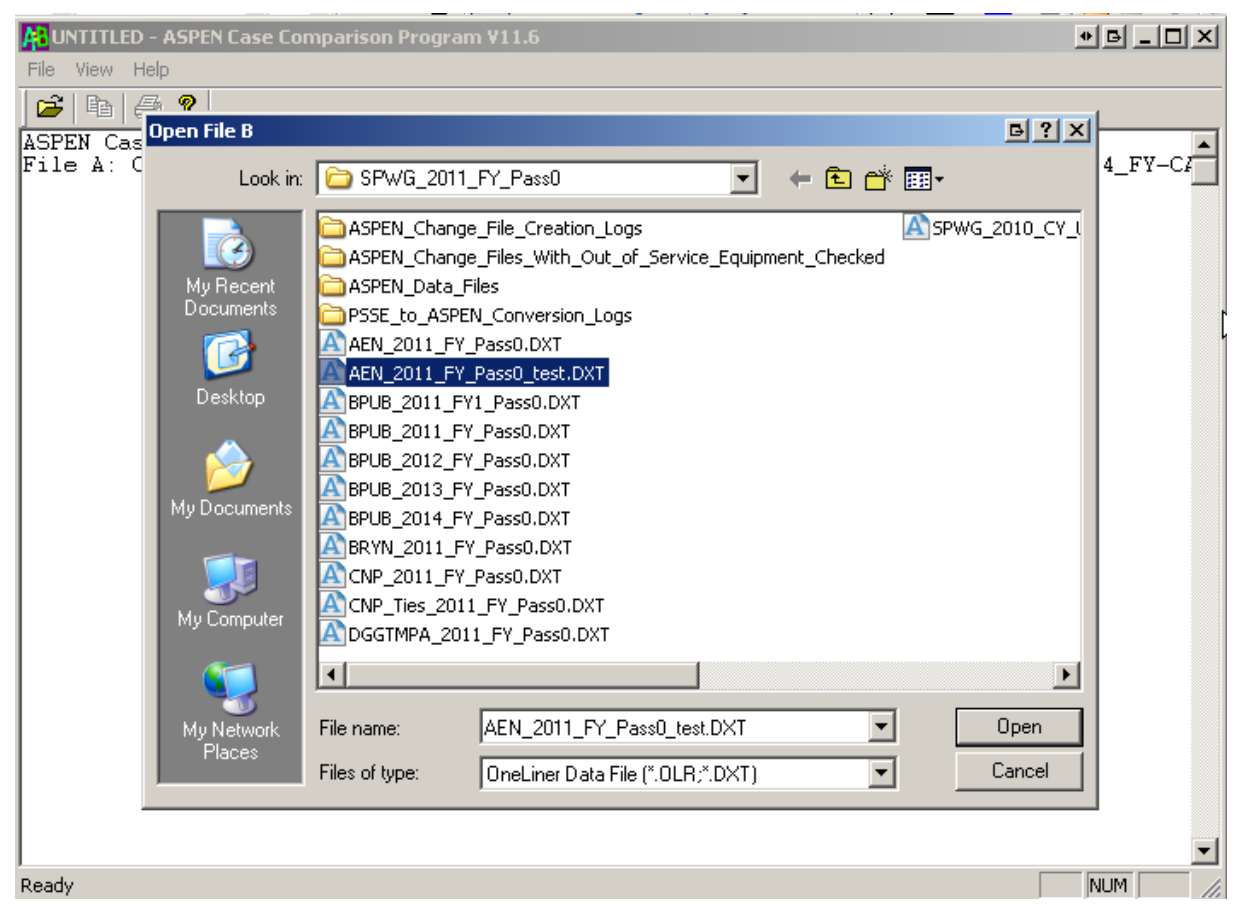

Figure 8: ASPEN Case Comparison Open File B Popup Window Screenshot

- Once the updated case file is selected, the ASPEN case comparison program will give you another popup window where the following options must be selected before creating the Change File (\*.CHF). Always create the change file by comparing "Bus Number" as Bus Numbers are unique in the ERCOT system and bus names may not be unique.
- Create the Change file just for your "Area" by selecting the "Inside" Radio Button and populating the required areas for which the change file needs to be created. Effective beginning with the 2013 short circuit case building process, please note that generator facilities interconnected to a given TSP will have a +900 area number offset from the area of the TSPs interconnection facilities (e.g. area 907 vs. area 7) and those generator facilities should not be included in the change file.
- Also, before finalizing the options make sure you check the "Include ties between selected items and the rest of the network" checkbox as we would like to include the ties in the change file that is being created.

 The following are the options which needs to be selected when creating any Change File (\*.CHF) either by SPWG members or by ERCOT. See the screenshot for your reference.

| HUNTITLED - ASPEN Ca                                     | se Comparison Program V11.6                                                                                                    |                                |
|----------------------------------------------------------|----------------------------------------------------------------------------------------------------|--------------------------------|
| File View Help                                           | Comparing File A and File B                                                                                                    |                                |
| ASPEN Case Compa<br>File A: C:\DOCUM<br>File B: C:\DOCUM | File A: C:\IXES\SPWG_2014_FY_UPDATED_06242011_PASS5.DXT         File B: C:\IXES\SPWG_2015_FY_UPDATED_06242011_PASS5.DXT         Correlate Buses Using         Correlate Buses Using         Pile A+Change File = File B         Name and kV         Produce Change File         Bus Number         ASPEN Format         Compare         Buses         Transmission lines         Overcurrent relays, fuses                                                                                                    | _2012-2015_FY<br>_2012-2015_FY |
|                                                          | Image: Areas and zones       Image: Phase shifters       Distance relays         Image: Areas and zones       Image: Phase shifters       Distance relays         Image: Areas and zones       Image: Phase shifters       Image: Coordination pairs         Image: Areas and zones       Image: Protection schemes         Image: Areas and zones       Image: Protection schemes         Image: Areas and zones       Image: Protection schemes         Image: Areas and zones       Image: Protection schemes |                                |
|                                                          | <ul> <li>C Entire network</li> <li>C Boundary equipment only. Circuit ID= N</li> <li>Inside ○ Outside of area(s) 6,8</li> <li>Enter area/zone numbers and/or ranges separated by comma, e.g., 1,3,5-9</li> <li>✓ Include ties between selected items and the rest of the network</li> </ul>                                                                                                    | <b></b>                        |
| Ready                                                    | OK Cancel Help                                                                                                    |                                |

### Figure 9: ASPEN Case Comparison Options Selection Window Screenshot

Once, the user selects the appropriate options as shown above and hits the "OK" button, ASPEN comparison program will prompt the user to define a file name for the Change File (\*.CHF) log file. The log file naming convention should be followed as mentioned in the previous sections. For example if ERCOT is creating a Change File (\*.CHF) for 2011 FY Pass0 case then the Change File (\*.CHF) log file name should be

**AEN\_2011\_FY\_Change\_File\_Log\_Pass0.TXT**. This section is only applicable to ERCOT who will be creating the Change File (\*.CHF) for non ASPEN users. See the screenshot for your reference.

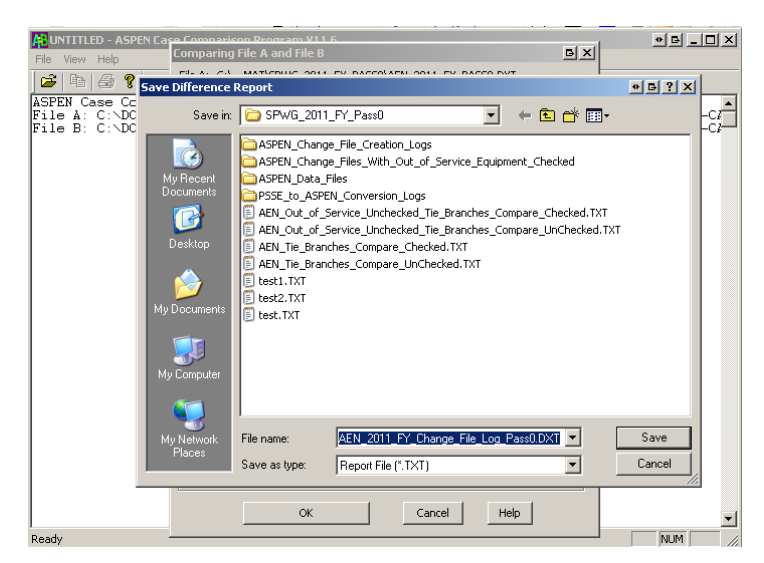

#### Figure 10: ASPEN Case Comparison Save Difference Report Window Screenshot

After the user defines the Change File (\*.CHF) log file name, ASPEN Comparison program will prompt the user with another popup window where the user needs to select the destination and enter the file name for the Change File (\*.CHF) which is been created by the program. Again, the file naming convention described in the previous section should be followed. For Example if a LCRA is creating a Change File (\*.CHF) for 2011 FY Pass0 case, then the file name should be as follows LCRA\_2011\_Fy\_Pass0.CHF. See the screenshot for reference.

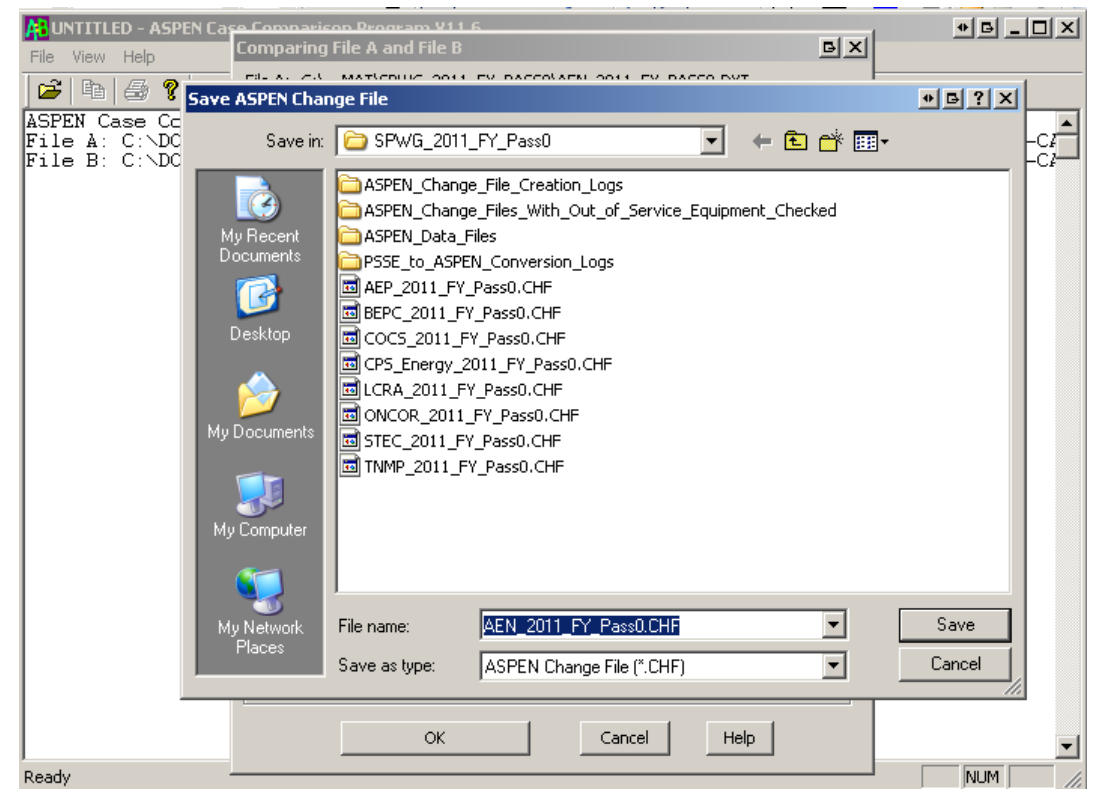

#### Figure 11: ASPEN Case Comparison Save ASPEN Change File Window Screenshot

- All the Change File (\*.CHF) logs which are created by ERCOT on behalf of the SPWG members who do not use ASPEN, will be sent to the SPWG members for their review. These logs will identify any errors during the Change File (\*.CHF) creation process.
- Once the Change File (\*.CHF) has been created by members, then they need to send only the Change File (\*.CHF) to ERCOT so that ERCOT can run that Change File (\*.CHF) during the next pass case build procedure.
- Again, all ASPEN users needs to follow the above mentioned options and also need to follow the File Naming convention when they are creating the Change File (\*.CHF)

## 1.5. Building Base Cases Using ASPEN – ERCOT Process

- When building base cases using ASPEN, all the cases are built from previous year cases. So the new case will have incremental changes after the previous year case has been finalized and when the new case is being built unlike when using PSS/E where the cases are built from scratch. This method of building the cases should be faster and there should be fewer errors in the cases and also the case should be more accurate.
- Once ERCOT receives all the Change Files (\*CHF) from ASPEN users and when ERCOT creates the remaining Change Files (\*.CHF) for Non ASPEN users, the data is ready to build the new system protection base case. It is however, recommended that AEP & ONCOR's Change File (\*CHF) are executed last as they are some of the biggest networks in the ERCOT area with the greatest number of tie lines.
- ERCOT will use last year's case as defined previously to create this year's system protection base case. Refer to the table below for details:

| This Year's Base<br>Case | Base Case to be Used for Creating the New Base<br>Case | When the Base<br>Case was Created |
|--------------------------|--------------------------------------------------------|-----------------------------------|
| 2011_CY                  | SPWG_2011_FY_Updated_10162010_Pass4.DXT                | Last Year                         |
| 2012_FY                  | SPWG_2012_FY_Updated_10162010_Pass4.DXT                | Last Year                         |
| 2013_FY                  | SPWG_2013_FY_Updated_10162010_Pass4.DXT                | Last Year                         |
| 2014_FY                  | SPWG_2014_FY_Updated_10162010_Pass4.DXT                | Last Year                         |
| 2015_FY                  | SPWG_2015_FY_Updated_10162010_Pass4.DXT                | Last Year                         |
| 2016_FY                  | SPWG_2016_FY_Updated_10162010_Pass4.DXT                | Last Year                         |

#### Table 3: Base Case Selection for Creating This Year's Base Case

For creating any subsequent base cases for Pass1 and beyond, ERCOT will use the previous pass base case as the starting point for building the next pass base case. The following table will give an example on what base case should be selected when creating a new base case for Pass3.

| This Year's Base<br>Case Pass3 | Base Case to be Used for Creating the New Base<br>Case | When the Base<br>Case was Created |
|--------------------------------|--------------------------------------------------------|-----------------------------------|
| 2011_CY                        | SPWG_2011_CY_Updated_03152011_Pass2.DXT                | This Year Pass2                   |
| 2012_FY                        | SPWG_2012_FY_Updated_05202011_Pass2.DXT                | This Year Pass2                   |
| 2013_FY                        | SPWG_2013_FY_Updated_05202011_Pass2.DXT                | This Year Pass2                   |
| 2014_FY                        | SPWG_2014_FY_Updated_05202011_Pass2.DXT                | This Year Pass2                   |
| 2015_FY                        | SPWG_2015_FY_Updated_05202011_Pass2.DXT                | This Year Pass2                   |
| 2016_FY                        | SPWG_2016_FY_Updated_05202011_Pass2.DXT                | This Year Pass2                   |

#### Table 4: Base Case Selection for Creating This Year's Pass1 & Beyond Base Case

After the base case is selected, open the base case in ASPEN OneLiner. After the case is opened, go to menu File > Read Change File... After you click on the "Read Change File..." link, ASPEN will prompt the user to select the Change File (\*.CHF) which needs to be read. See screenshot for reference.

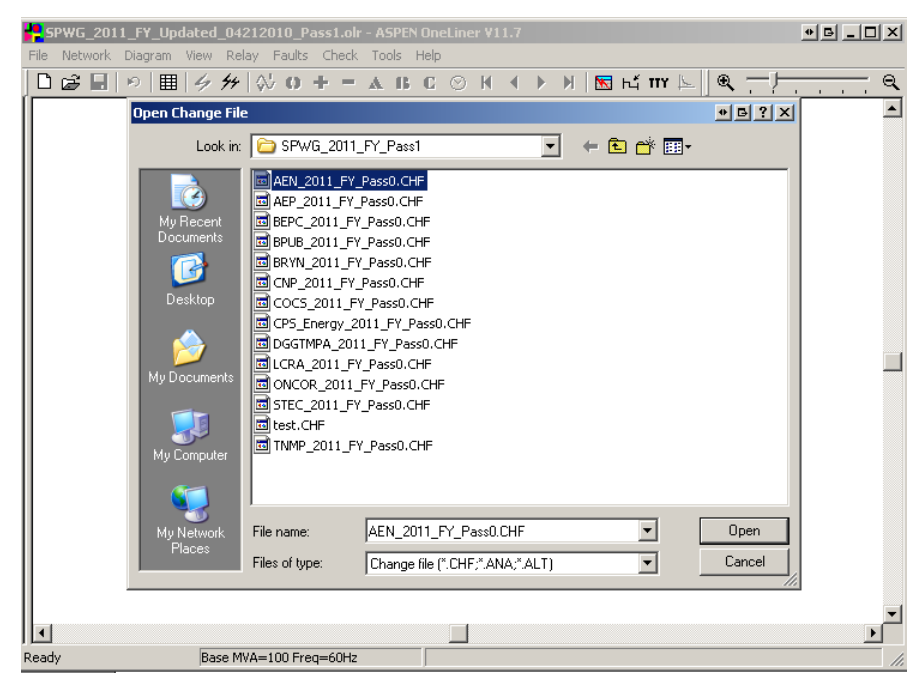

Figure 12: OneLiner Open Change File (\*.CHF) Window Screenshot

After selecting the Change File (\*.CHF) and clicking the "OK" button, ASPEN will prompt the user with a confirmation dialog which asks the user permission to apply that change to the base case. Select "Rest OK" button from the confirmation dialog so that ASPEN will incorporate all the changes from the Change File (\*.CHF) to the base case. See screenshot for reference.

| SPWG_2011_FY_Updated      | d_04212010_Pass1.olr - ASPEN OneLiner ¥11.7           | • 6 <u> </u> |
|---------------------------|-------------------------------------------------------|--------------|
| File Network Diagram View | Relay Faults Check Tools Help                         |              |
| D 🖨 🖩 🔊 🔳 🤌               | <i>У</i>   ◇ O + = ▲ B C ⊘ K < > )   ⊠ К т ⊾   @ — )— | <u> </u>     |
| Í                         |                                                       |              |
|                           |                                                       |              |
|                           |                                                       |              |
|                           |                                                       |              |
|                           |                                                       |              |
|                           |                                                       |              |
|                           |                                                       |              |
|                           | Confirmation 🕒                                        |              |
|                           | Modify generating unit '1' at bus 'DECKR_G1' 24.kV?   |              |
|                           |                                                       | _            |
|                           |                                                       |              |
|                           | YES NU Hest UK Lancel Hest                            |              |
|                           |                                                       |              |
|                           |                                                       |              |
|                           |                                                       |              |
|                           |                                                       |              |
|                           |                                                       |              |
|                           |                                                       |              |
|                           |                                                       |              |
|                           |                                                       | -            |
|                           |                                                       |              |
| Ready Ba                  | ase MVA=100 Freq=60Hz                                 |              |

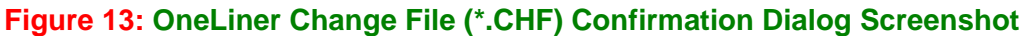

After the previous step is performed, OneLiner will prompt with another Message Box where it lists any errors or warning and also tells the user to see TTY window for complete log. Once the user clicks the "OK" button, OneLiner will open the TTY log window. See screenshot for reference.

| <b>5PWG_2011</b> | _FY_Updat        | ed_0421          | 2010_P   | ass1.olr  | - ASPE      | 1 One | Liner \  | /11.7  |        |              |      |      |        |          |       | • 5  |   | × |
|------------------|------------------|------------------|----------|-----------|-------------|-------|----------|--------|--------|--------------|------|------|--------|----------|-------|------|---|---|
| File Network [   | Diagram Vie      | w Relay          | Faults   | Check     | Tools       | Help  |          |        |        |              |      |      |        |          |       |      |   |   |
| 0 🖨 🗐 🗆          | ©   <b>⊞</b>   4 | 5 <b>4</b> 4   { | V 0      | + =       | Δ Β         | C     | ⊗ ⊮      | [{     | ►      | $\mathbb{H}$ | x    | Ъť   | TTY    | Ł        | €     | <br> |   | Q |
| 1                |                  |                  |          |           |             |       |          |        |        |              |      |      |        |          |       |      |   |   |
|                  |                  |                  |          |           |             |       |          |        |        |              |      |      |        |          |       |      |   |   |
| 11               |                  |                  |          |           |             |       |          |        |        |              |      |      |        |          |       |      |   |   |
| 11               |                  |                  |          |           |             |       |          |        |        |              |      |      |        |          |       |      |   |   |
| 11               |                  |                  |          |           |             |       |          |        |        |              |      |      |        |          |       |      |   |   |
| 11               |                  |                  |          |           |             |       |          |        |        |              |      |      |        |          |       |      |   |   |
|                  |                  |                  |          |           |             |       |          |        |        |              |      |      |        |          |       |      |   |   |
| 11               | 0                | eLiner           |          |           |             |       |          |        |        |              |      |      |        | <u>-</u> | ×     |      |   |   |
| 11               |                  |                  | _        |           | ~           |       |          |        |        | _            |      |      |        |          |       |      |   |   |
| 11               |                  |                  | Processi | ea changi | e rile with | noe   | rrors an | 0 6 Wa | irning | s. bei       | elly | wind | IOM LC | r det    | aiis. |      |   |   |
| 11               |                  |                  |          |           |             |       |          | -      |        |              |      |      |        |          |       |      |   |   |
| 11               |                  |                  |          |           |             |       | OK       |        |        |              |      |      |        |          |       |      |   |   |
| 11               | _                |                  |          |           |             |       |          |        |        |              |      |      |        |          |       |      |   |   |
| 11               |                  |                  |          |           |             |       |          |        |        |              |      |      |        |          |       |      |   |   |
| 11               |                  |                  |          |           |             |       |          |        |        |              |      |      |        |          |       |      |   |   |
| 11               |                  |                  |          |           |             |       |          |        |        |              |      |      |        |          |       |      |   |   |
| 11               |                  |                  |          |           |             |       |          |        |        |              |      |      |        |          |       |      |   |   |
| 11               |                  |                  |          |           |             |       |          |        |        |              |      |      |        |          |       |      |   |   |
| 11               |                  |                  |          |           |             |       |          |        |        |              |      |      |        |          |       |      |   |   |
| 11               |                  |                  |          |           |             |       |          |        |        |              |      |      |        |          |       |      |   |   |
| 1                |                  |                  |          |           |             |       |          |        |        |              |      |      |        |          |       |      | Þ | ř |
| Ready            | [                | Base MVA:        | =100 Fre | eq=60Hz   |             |       | _        |        |        |              |      |      |        |          |       |      |   |   |

Figure 14: OneLiner Change File (\*.CHF) Process Complete Window

After all the change files have been read then the TTY log data needs to be copied to the clipboard by going to menu Edit > Copy Selected Text to Clipboard. Once the above task is performed, open Notepad and paste the data in Notepad and save the file with the file naming convention described in the previous section. For example if the base case that is being built is for 2011 CY case then the log file name should be as follows.

SPWG\_2011\_CY\_Change\_File\_Import\_Log\_Updated\_02012011\_Pass1.txt

- After all the Change Files (\*.CHF) have been read, then save the case with a new case name which should follow the file naming convention described in the previous section. For example, if the base case that is being built is for 2011 CY Pass2 then the file should be saved with the following naming convention SPWG\_2011\_CY\_Updated\_03152011\_Pass2.DXT and SPWG\_2011\_CY\_Updated\_03152011\_Pass2.olr
- Solution the \*.DXT and \*.olr files need to be sent to SPWG for review.
- Once the new case is created, then ERCOT members should export the data to PSS/E format.
   This is necessary as some members do not use ASPEN for building the base cases.
- To export the data in PSS/E format go to Menu File > Export > Network Data and ASPEN will prompt you with the Network Summary pop up window where the user needs to select the following options. Always check the Checkbox "Include tie lines" in the Export Network data Pop up window. See screenshot for reference.

| F SPWG_2011_FY_Updated_04212010_Pase     | s1.olr - ASPEN OneLiner V11.7        |
|------------------------------------------|--------------------------------------|
| File Network Diagram View Relay Faults C | heck Tools Help                      |
| <u> </u> □ਫ਼∎ ゃ 囲 彡艸 ⊹о+                 | │ = ▲ B C ⊘ K ◀ ▶ Я ⊠ К ́ тт ⊱ ] @ Q |
|                                          |                                      |
|                                          |                                      |
|                                          |                                      |
|                                          | Entire network                       |
|                                          | C Area no. 1 💌                       |
|                                          | C Zone no. 1                         |
|                                          | ✓ Include tie lines                  |
|                                          | Output data format                   |
|                                          | C ASPEN OneLiner + Power Flow        |
|                                          | PTI PSS/E                            |
|                                          | C GE PSLF + Short Circuit            |
|                                          | C ANAFAS                             |
|                                          | C ANAREDE                            |
|                                          |                                      |
|                                          |                                      |
|                                          |                                      |
|                                          |                                      |
|                                          |                                      |
| Ready Base MVA=100 Freq=                 | 60Hz                                 |

Figure 15: OneLiner Export Network Data Window

After selecting the appropriate options from the Export Network Data Window, hit the "OK" button which will bring up the ASPEN to PSS/E Data Conversion pop up window where the user needs to select the appropriate PSS/E version and also can define where to start the fictitious bus numbers of there are no bus numbers defined in the network. The following options will be used by ERCOT when converting ASPEN file to PSS/E file. See screenshot for reference.

| ASPEN-to-PTI PSS/E Data Conversion                                    | B |
|-----------------------------------------------------------------------|---|
| Output Using PTI Data Format                                          |   |
| Version 30                                                            |   |
| Bus Numbers                                                           |   |
| First fictitious bus number 700000 for 3-winding transformer midpoint |   |
| First bus number 900000 for buses with no bus number                  |   |
| OK Cancel Help                                                        |   |

Figure 16: OneLiner ASPEN-to-PTI PSS/E Version Selection Window

 After the appropriate PSS/E version is selected and when the user hits the "OK" button then the program will prompt the user to define the Raw file name. The file naming convention defined in the previous section should be followed. For example if ERCOT is building the 2011 CY Pass 2 case then the Raw file name should be as follows

SPWG\_2011\_CY\_Updated\_03102011\_Pass2.raw. See screenshot for reference.

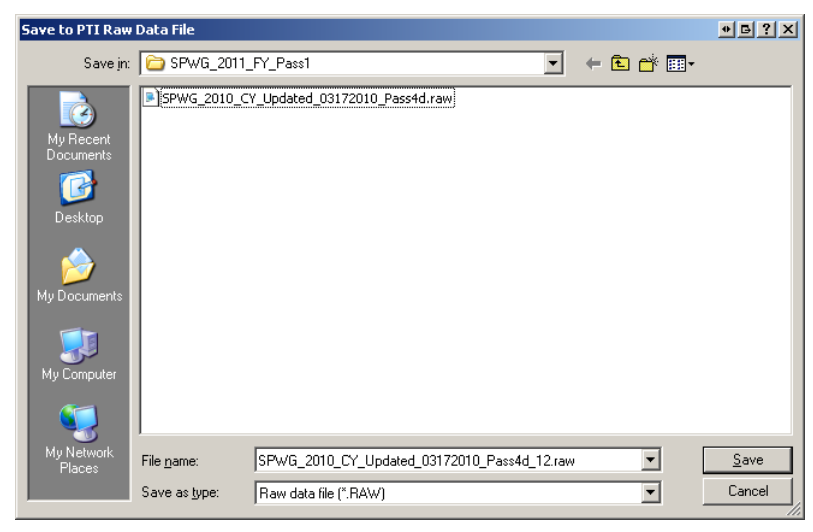

Figure 17: OneLiner Save to PTI Raw Data File Window

Once the user defines the raw file name and hits the "Save" button, the program will prompt the user to define the seq file name. The file naming convention defined in the previous section should be followed. For example if ERCOT is building the 2011 CY Pass 2 case then the seq file name should be as follows **SPWG\_2011\_CY\_Updated\_03102011\_Pass2.seq.** See screenshot for reference.

| Save to PTI Seq        | uence Data File    |                         |                        |      |       |       | ● <u> </u>   |
|------------------------|--------------------|-------------------------|------------------------|------|-------|-------|--------------|
| Save in:               | C SPWG_2011        | _FY_Pass1               |                        | •    | 🗕 🖻 🛱 | ÷ 🔝 - |              |
|                        |                    |                         |                        |      |       |       |              |
| My Recent<br>Documents |                    |                         |                        |      |       |       |              |
|                        |                    |                         |                        |      |       |       |              |
| Desktop                |                    |                         |                        |      |       |       |              |
|                        |                    |                         |                        |      |       |       |              |
| My Documents           |                    |                         |                        |      |       |       |              |
| Mu Computer            |                    |                         |                        |      |       |       |              |
|                        |                    |                         |                        |      |       |       |              |
| My Network             |                    |                         | L . L 00170010 D       |      |       | л г   | Caura        |
| Places                 | File <u>n</u> ame: | JSPWGL2010_CY_Opd       | dated_03172010_Pass4d. | .seq | _     |       | <u>b</u> ave |
|                        | Save as type:      | Sequence data file (*.9 | SEQ)                   |      | -     |       | Cancel       |

Figure 18: OneLiner Save to PTI Seq Data File Window

 After the user defines the seq file name and hits the "Save" button, program will create the \*.raw & \*.seq files in the specified directory.

## 1.6. Fault Analysis Using PSS/E

After exporting the \*.raw & \*.seq files from ASPEN OneLiner fault analysis needs to be performed on the cases. Before reading the \*.raw file to PSS/E, open the \*.raw file in notepad and make sure that the top three lines of the raw file reads as follows.

## Example:

0, 100.00 ERCOT SYSTEM PROTECTION WG - ERCOT PSS/E VERSION 30.3.4 2011 CURRENT YEAR CASE - PASS 2 MODIFIED MM/DD/YYYY

- After first 3 lines reflect what was mentioned above then save the \*.raw file and open the \*.raw
   & \*.seq files in PSS/E and save it as \*.sav case.
- Perform TREE – Click on the command line input (CLI) icon on PSSE which opens the command line input terminal window. Before performing TREE make sure that Zero Impedance Line Threshold (THRSHZ) is 0.0001. To do this go to Menu>Power Flow>Solution>Parameters. See screenshot for your reference.

| Solution Para | meters                                            | EX    |
|---------------|---------------------------------------------------|-------|
| General New   | ton Gauss TYSL                                    |       |
|               |                                                   | Range |
| 5.000         | Largest voltage change threshold (BLOWUP)         | >0    |
| 0.700         | Constant power characteristic threshold (PQBRAK)  | [0,2] |
| 0.000100      | Zero impedence line threshold (THRSHZ)            | >= 0  |
| 0.0050        | Automatic adjustment threshold tolerance (ADJTHR) | [0,2] |
| 1.000         | Tap movement declaration factor (ACCTAP)          | [0,2] |
| 0.05000       | Maximum ratio change (TAPLIM)                     | >0    |
|               |                                                   |       |
|               | Cancel                                            |       |

Figure 19: PSS/E Solution Parameters Window

Make sure that in Command Line Input (CLI) window, "Command Language" drop down menu, PSS/E response is selected. After that type TREE in the terminal window. Once you Type TREE and press enter it checks for Buses that are not in swing bus tree and checks for any islands. Now at this point all the islands needs to be disconnected by entering "1" in the CLI screen and press enter. Follow this until all the islands are disconnected. Once all the islands are disconnected CLI terminal will say "NO MORE ISLANDS". At this point perform OUTS, ALL command which saves all the islands you just disconnected to a file. And you need to name the new file in the following format.

**SPWG\_YYYY\_CY/FY\_Islands\_Updated\_MMDDYYYY\_PassX.**dat (X denotes the pass number). When OUTS, ALL command is executed, PSS/E will ask for OUTPUT DEVICE CODE, for which enter "2" which outs to a file. When you type in "2" and press enter then it will ask to input the file name which should be in

SPWG\_YYYY\_CY/FY\_Islands\_Updated\_MMDDYYYY\_PassX.dat (X denotes the pass number) format. Once Command Line Interface (CLI) terminal displays "OUTPUT COMPLETED" close the CLI terminal window and save the case. See screenshot of CLI terminal window for reference.

| Command Line Input                                                                                                    |   |                                      |
|----------------------------------------------------------------------------------------------------|---|--------------------------------------|
| TREE                                                                                                    |   |                                      |
|                                                                                                    |   |                                      |
|                                                                                                    |   |                                      |
|                                                                                                    |   |                                      |
|                                                                                                    |   |                                      |
|                                                                                                    |   |                                      |
|                                                                                                    |   |                                      |
|                                                                                                    |   |                                      |
|                                                                                                    |   |                                      |
|                                                                                                    |   |                                      |
|                                                                                                    |   |                                      |
|                                                                                                    |   |                                      |
|                                                                                                    |   |                                      |
|                                                                                                    |   |                                      |
|                                                                                                    |   |                                      |
|                                                                                                    |   |                                      |
| c ( ) ) byst/                                                                                                    |   |                                      |
| In the second of the second second seco |   | Command language                     |
| ie] ∉ [∋] <b>\tend</b><br>Connord hatoy                                                                                                    | 2 | Command language<br>PSS/E Response 💌 |

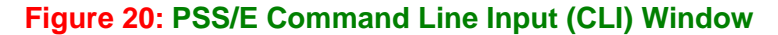

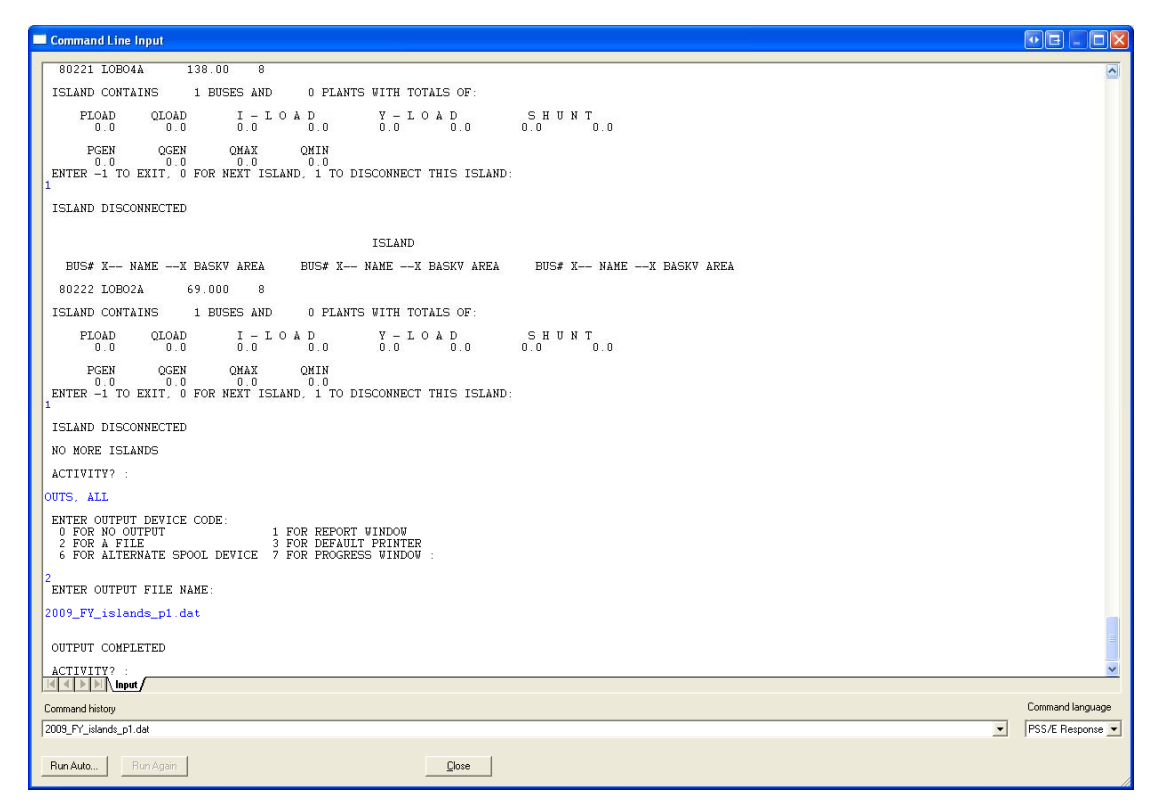

Figure 21: PSS/E Command Line Input (CLI) Window with Commands

Perform FLAT, CL (classical flat start) Click on the command line input (CLI) icon on PSS/E which opens the command line input terminal window. Type FLAT, CL in CLI terminal window and press enter key. After pressing enter key it will give the following option "ENTER 1 TO SET TAP RATIOS TO UNITY:" Enter 1 and press enter key. Then PSS/E will give the following option "ENTER 1 TO SET CHARGING TO ZERO:" PRESS ENTER AT CHARGING – DO NOT ENTER 1; then PSS/E will give you the following options.

## ENTER 1 TO SET SHUNTS TO ZERO IN POSITIVE SEQUENCE 2 TO SET SHUNTS TO ZERO IN ALL SEQUENCES:

Enter **1** and press enter key. PSS/E will say "**SELECTED FLAT CHANGES IMPOSED**". At this point close CLI terminal window and then save case. See screenshot for reference.

| Command Line Input                                                                                                    |              |       |
|----------------------------------------------------------------------------------------------------|--------------|-------|
| FLAT, CL<br>ENTER 1 TO SET TAP RATIOS TO UNITY:<br>1<br>ENTER 1 TO SET CHARGING TO ZERO:<br>ENTER 1 TO SET SHUNTS TO ZERO IN POSITIVE SEQUENCE<br>2 TO SET SHUNTS TO ZERO IN ALL SEQUENCES:<br>1<br>SELECTED FLAT CHANGES INFOSED<br>ACTIVITY? : |              |       |
|                                                                                                    |              |       |
| Command history                                                                                                    | Command lang | uage  |
| 1 <sup>1</sup>                                                                                                    | PSS/E Respon | ise 💌 |
| Run Auto Bun Again Gose                                                                                                    |              |       |

#### Figure 22: PSS/E Command Line Input (CLI) Window with FLAT, CL Command

- Next generate Fault & Relay Data. Run checkascc\_revised\_01192010.idv to generate the fault data for a particular year. Prior to running checkascc\_revised\_01192010.idv, open it and change the pathnames for the folder from which to access the \*.sav file and store the SPWG\_YYYY\_CY/FY\_Updated\_MMDDYYYY\_Faultnew\_PassX.dat and SPWG\_YYYY\_CY/FY\_Updated\_MMDDYYYY\_Relaynew\_PassX.dat files into. Before running checkascc\_revised\_01192010.idv make sure to create SPWG\_YYYY\_CY/FY\_Updated\_MMDDYYYY\_Relaynew\_PassX.dat file in the folder where you would like SPWG\_YYYY\_CY/FY\_Updated\_MMDDYYYY\_Relaynew\_PassX.dat file in the folder where SPWG\_YYYY\_CY/FY\_Updated\_MMDDYYYY\_Relaynew\_PassX.dat file in the folder where you would like SPWG\_YYYY\_CY/FY\_Updated\_MMDDYYYY\_Relaynew\_PassX.dat file in the folder where SPWG\_YYYY\_CY/FY\_Updated\_MMDDYYYY\_Relaynew\_PassX.dat file automatically.
- After PSS/E creates the SPWG\_YYYY\_CY/FY\_Updated\_MMDDYYYY\_Faultnew\_PassX.dat file, import these files to Fault comparison spreadsheet namely SPWG\_YYYY-YYYY\_CY/FY\_Fault\_Comparison\_Updated\_MMDDYYYY\_PassX\_FullData.xls via Data → Import Data.
- Fault comparison is done for each Pass. Fault data entails both Single Phase and Three Phase Data obtained from SPWG\_YYYY\_CY/FY\_Updated\_MMDDYYYY\_PassX\_FullData.dat file. This comparison is expressed as a percentage change in the Fault data for a given future

year or current year as explained below:

Current Year Passes: Fault data for the current year is compared to its own data generated as the future – year data in preceding year's final future – year pass. For example, the Fault Data for the current year 2011 is compared to its own data, when generated as a future – year data in the final pass of 2010. See below for an example.

> 2011 CY Pass 1 data with 2011 FY Pass 8 data (created in Year 2010)

> 2011 CY Pass 2 data with 2011 FY Pass 8 data (created in Year 2010)

> 2011 CY Pass 3 data with 2011 FY Pass 8 data (created in Year 2010)

> 2011 CY Pass 4 data with 2011 FY Pass 8 data (created in Year 2010)

> 2011 CY Pass5 FINAL data with 2011 FY Pass 8 data (created in Year 2010)

The comparison of the CY 2011 Pass 1, 2, 3, 4, and 5 with FY 2011 data enables us to observe data Progressions with each pass and look for any significant differences between respective passes.

- Future Year Passes: Fault data for the 1st future year is compared to the same year's data as the FY data base in the preceding year. In other words, Fault data for the future year CY + 2 is compared to the Fault data for the future year CY + 1 and so on. Fault data of the year succeeding the current year is compared to its Fault data from the last pass. In other words, Fault data for the future year CY + 1 for the current pass Pass2 is compared to its fault data in the pass Pass1.
  - > Comparing 2011 CY (created this Year) with 2012 FY Pass 2 data (created in this Year)
  - > Comparing 2012 FY Pass 2 data with 2013 FY Pass 2 data
  - > Comparing 2013 FY Pass 2 data with 2014 FY Pass 2 data
  - > Comparing 2014 FY Pass 2 data with 2015 FY Pass 2 data

Note: We no longer calculate absolute differences between fault currents of two compared cases. The resultant +ve or -ve value of the difference indicates whether the current has increased or decreased over the previous years data.

- Once entered into the spreadsheets, the data for all the companies is merged and sorted by the Bus numbers in the ascending order.
- Data of a given bus, for all years stored in their respective columns should be aligned in same row.
- Use the appropriate formulae to calculate the difference in the three phase and the single phase fault currents, for a particular bus between two consecutive years and also the respective percentage changes in fault currents (Three phase and Single phase) for a particular year over its preceding year
- The fault spreadsheet is now complete and sent to SPWG members for review.

### 1.7. Final Output – Files Sent to TSPs for Review

The following files will be sent to SPWG members for their review.

### ✤ ASPEN Files

- SPWG\_YYYY\_CY/FY\_Updated\_MMDDYYYY\_PassX.olr
- SPWG\_YYYY\_CY/FY\_Updated\_MMDDYYYY\_PassX.DXT
- CompanyAcronym\_YYYY\_CY/FY\_Conversion\_From\_PSSE\_to\_ASPEN\_PassX.REP
- CompanyAcronym\_YYYY\_CY/FY\_Change\_File\_Log\_PassX.TXT
- SPWG\_YYYY\_CY/FY\_Change\_File\_Import\_Log\_Updated\_MMDDYYYY\_PassX.TXT

## ✤ PSS/E Files

- SPWG\_YYYY\_CY/FY\_Updated\_MMDDYYYY\_PassX.sav
- SPWG\_YYYY\_CY/FY\_Updated\_MMDDYYYY\_PassX.seq
- SPWG\_YYYY\_CY/FY\_Updated\_MMDDYYYY\_PassX.raw
- SPWG\_YYYY\_CY/FY\_Islands\_Updated\_MMDDYYYY\_PassX.dat

## ✤ Fault Comparison File

SPWG\_YYYY-YYYY\_CY/FY\_Fault\_Comparison\_Updated\_MMDDYYYY\_PassX.xls

## 1.8. Translation of RARF Generator Data Parameters into ASPEN OneLiner

The table below identifies the mapping of Resource Asset Registration Form (RARF) data parameters into ASPEN OneLiner Generating Unit Info parameters. Saturated values shall be entered into ASPEN OneLiner. All values are on a per-unit basis on the MVA base provided for the unit.

| RARF Generator Data Parameter                                   | Acronym          | ASPEN OneLiner<br>Generating Unit Info |
|-----------------------------------------------------------------|------------------|----------------------------------------|
| MVA Base                                                        | MVA base         | Unit rating (MVA)                      |
| Saturated Subtransient Reactance                                | X" <sub>dv</sub> | Subtransient (jX)                      |
| Saturated Transient Reactance                                   | X' <sub>dv</sub> | Transient (jX)                         |
| Saturated Positive Sequence Z (Saturated Synchronous Reactance) | X <sub>dv</sub>  | Synchronous (jX)                       |
| Saturated Negative Sequence Reactance                           | X <sub>2v</sub>  | - sequence (jX)                        |
| Saturated Zero Sequence Reactance                               | X <sub>0v</sub>  | 0 sequence (jX)                        |
| Armature Positive Sequence Resistance                           | R <sub>1</sub>   | Subtransient (R), Transient            |

| RARF Generator Data Parameter         | Acronym        | ASPEN OneLiner<br>Generating Unit Info |
|---------------------------------------|----------------|----------------------------------------|
|                                       |                | (R), Synchronous (R)                   |
| Armature Negative Sequence Resistance | R <sub>2</sub> | - sequence (R)                         |
| Armature Zero Sequence Resistance     | R <sub>0</sub> | 0 sequence (R)                         |

## Table 5: Translation of RARF Generator Data Parameters

| SIZE DWG NO                             | SH REV                 |                                                    |  |  |
|-----------------------------------------|------------------------|----------------------------------------------------|--|--|
| A 383A1884                              | 3 -                    |                                                    |  |  |
| REACTANCES (Per Unit):                  | Direct Axis            | Generating Unit Info                               |  |  |
| Saturated Synchronous                   | X <sub>dv</sub> 1.78   | 5                                                  |  |  |
| Unsaturated Synchronous                 | X <sub>di</sub> 1.78   | ID= 6S Unit rating= 160.1 MVA                      |  |  |
| Saturated Transient                     | X' <sub>ev</sub> 0.195 | in first                                           |  |  |
| Unsaturated Transient                   | X' <sub>d</sub> 0.215  | Impedances (pu based on unit MVA)                  |  |  |
| Saturated Sub transient                 | X" <sub>dv</sub> 0.130 | Subtransient 0.0021 ti 0.120 EX                    |  |  |
| Unsaturated Sub transient               | X"a 0.165              | Subtransience 0.0051                               |  |  |
| Saturated Negative Sequence             | X <sub>2v</sub> 0.130  | Transient 0.0031 +i 0.195                          |  |  |
| Unsaturated Negative Sequence           | X <sub>2i</sub> 0.165  |                                                    |  |  |
| Saturated Zero Sequence                 | X <sub>0v</sub> 0.095  | Synchronous 0.0031 +i 1.78                         |  |  |
| Unsaturated Zero Sequence               | X <sub>01</sub> 0.095  | 0.0100                                             |  |  |
| Saturated Leakage Reactance             | X <sub>N</sub> 0.115   | sequence   0.0186 +    0.130                       |  |  |
| Unsaturated Leakage Reactance           | X <sub>I</sub> 0.125   | o sequence 0.0098 +i 0.095                         |  |  |
|                                         |                        |                                                    |  |  |
| FIELD TIME CONSTANTS (Seconds           | @ <u>125 °C</u> )      | Nextral Impedance (in actual Obrac)                |  |  |
| Open Circuit                            | T' <sub>d0</sub> 6.10  | Neutral Impedance (in actual Unms)                 |  |  |
| Three Phase Short Circuit Transient     | T'a3 0.600             | 0. +j 0.                                           |  |  |
| Line To Line Short Circuit Transient    | T'd2 1.03              |                                                    |  |  |
| Line To Neutral Short Circuit Transient | T' <sub>d1</sub> 1.26  | Scheduled generation. Enter MVAB for PQ buses only |  |  |
| Short Circuit Sub transient             | T" <sub>d</sub> 0.026  |                                                    |  |  |
| Open Circuit Sub transient              | T"a0 0.039             | MW= U. MVAH= U.                                    |  |  |
| ARMATURE DC COMPONENT TIME              | CONSTANTS (Secon       | - P and O limits (MUL and MUAP)                    |  |  |
| Three Phase Short Circuit T.            | 0.36                   |                                                    |  |  |
| Line To Line Short Circuit Tas          | 0.36                   | Pmax= 0. Qmax= 0.                                  |  |  |
| Line To Neutral Short Circuit T         | 0.28                   | Proine 0                                           |  |  |
|                                         | 0.20                   | rmin=ju. umin=ju.                                  |  |  |
| ARMATURE WINDING SEQUENCE R             | ESISTANCES (Per U      |                                                    |  |  |
|                                         |                        | OK Cancel <u>H</u> elp                             |  |  |
| Positive R1 0.0031                      |                        |                                                    |  |  |
| Negative R <sub>2</sub> 0.0186          | -                      |                                                    |  |  |
| Zero R <sub>0</sub> 0.0098              |                        |                                                    |  |  |
|                                         |                        |                                                    |  |  |

#### Figure 23: Sample Translation of Generator Data Sheet to ASPEN Generating Unit Info

#### **1.9. Mutual Impedance Modeling Guidelines**

The impact of mutual impedance on ground fault relaying performance and fault location can be significant and therefore should be included within the short circuit base cases for best results. Absent specific company policies in this area, suggested guidelines for the modeling of mutual impedance effects by ERCOT TSPs are as follows:

- Mutual impedances should be included for circuits sharing a common structure and if the coupled length of adjacent circuits exceeds 10% of the shortest line circuit or if the mutual impedance exceeds 10% of the smallest circuit zero sequence impedance.
- Mutual impedances should be included for circuits sharing a common ROW less than 100 feet wide and if the coupled length of adjacent circuits exceeds 10% of the shortest line circuit or if the mutual impedance exceeds 10% of the smallest circuit zero sequence impedance.
- TSPs may opt to model the mutual impedance of certain circuits in greater detail as warranted.
- In the case of mutual impedances between two circuits owned/operated by different TSPs, the two TSPs shall come to an agreement on which entity shall submit the mutual impedance ("Mutual Pair" in ASPEN OneLiner) information during the annual case building process. The TSP submitting the data shall be documented in the "Memo" field in ASPEN OneLiner, as shown below.

| Data for Mutual Pair 23                                                                                                    |
|----------------------------------------------------------------------------------------------------|
| Z= -0.0004 +j -0.0009 p.u.                                                                                                    |
| Note: Z should be negative if the lines are listed below<br>in opposite orientation<br>7212 L_WOLFLA8_1Y_138.kV - 7210 L_WYLDW08_1Y_138.kV |
| 10.09 to 12.72 percent                                                                                                    |
| 9071 GARFIELD 138.kV - 9147 HICRSMB2 138.kV 1 L<br>3.9 to 5. percent                                                                       |
| Memo:<br>Submitted by LCRA TSC                                                                                                    |
| Tags: <u>None</u>                                                                                                    |
| OK Cancel                                                                                                    |
| Last changed Jan 01, 1986                                                                                                    |

Figure 24: Sample Mutual Pair Data

ERCOT – Short Circuit Case Building Procedure Manual

## Notes: